# FUJITSU Thin Client FUTRO

FUTRO S7011

# BIOS セットアップメニュー 一覧

AMD、AMD Arrow ロゴ ならびにこれらの組み合わせは、Advanced Micro Devices, Inc. の商標です。

その他の各製品名は、各社の商標、または登録商標です。 その他の各製品は、各社の著作物です。 その他のすべての商標は、それぞれの所有者に帰属します。

Copyright FUJITSU LIMITED 2021

## BIOSセットアップメニュー詳細

### BIOSセットアップのメニューについて説明しています。 BIOSセットアップのメニューは次のとおりです。

| メニュー   |        | 説明                                                |
|--------|--------|---------------------------------------------------|
| 情報     | (→P.2) | BIOSや製品本体についての情報が表示されます。                          |
| システム   | (→P.3) | 日時や言語を設定します。                                      |
| 詳細     | (→P.3) | CPUや内蔵デバイス、周辺機器などを設定します。<br>また、イベントログに関する設定を行います。 |
| セキュリティ | (→P.5) | パスワードなどのセキュリティ機能を設定します。                           |
| 電源管理   | (→P.7) | 停電復旧時の動作や、Wake on LAN機能などを設定します。                  |
| 起動     | (→P.8) | 起動時の動作について設定します。                                  |
| 終了     | (→P.8) | 設定値の保存や読み込み、BIOSセットアップの終了などを行います。                 |

## 修重要

▶ BIOSセットアップの仕様は、改善のために予告なく変更することがあります。 あらかじめご了承ください。

## **POINT**

▶ ユーザー用パスワードで BIOS セットアップを起動すると、設定変更のできる項目が 制限されます。制限された項目はグレーに表示されます。 ユーザー用パスワードでBIOS セットアップを起動した場合に変更できる項目は次の とおりです。

| メニュー   | 設定項目            |
|--------|-----------------|
| システム   | システム時刻          |
|        | システム日付          |
|        | 言語(Language)    |
|        | ポインティングデバイスサポート |
| セキュリティ | ユーザー用パスワード設定    |
| 終了     | 変更を保存して終了する     |
|        | 変更を保存せずに終了する    |
|        | 変更を保存する         |
|        | 変更を保存して電源を切る    |

## 情報メニュー

BIOSや製品本体についての情報が表示されます。設定を変更することはできません。

| 設定項目                                               | 備考                                                                       |
|----------------------------------------------------|--------------------------------------------------------------------------|
| 型名                                                 |                                                                          |
| 製造番号                                               |                                                                          |
| BIOS版数                                             |                                                                          |
| ベースボード製品                                           |                                                                          |
| ベースボード製造番号                                         |                                                                          |
| カスタムメイド番号                                          |                                                                          |
| アクセスレベル                                            | BIOSセットアップを管理者用パスワードで起動した場合<br>は「管理者」、ユーザー用パスワードで起動した場合は<br>「ユーザー」と表示される |
| CPUタイプ                                             |                                                                          |
| 全メモリ容量/動作周波数                                       |                                                                          |
| メモリスロット CHA1                                       |                                                                          |
| メモリスロット CHB2                                       |                                                                          |
| MACアドレス                                            |                                                                          |
| パススルー MACアドレス                                      |                                                                          |
| UUID                                               |                                                                          |
| Open Source Software License<br>Information        |                                                                          |
| Copyright FUJITSU CLIENT<br>COMPUTION LIMITED YYYY | 著作権表示                                                                    |

## システムメニュー

#### □選択肢 ■初期値

| 設定項目                                                                                                    | 備考                                                                                                    |
|----------------------------------------------------------------------------------------------------|----------------------------------------------------------------------------------------------------|
| システム時刻<br>00:00:00~23:59:59                                                                                                    | ・【Tab】キー/【Enter】キー…右の項目に移動<br>・【Shift】+【Tab】キー…左の項目に移動<br>・数字キーで入力                                                                              |
| システム日付<br>2000/01/01~2099/12/31                                                                                                    | <ul> <li>. 【Tab】キー/【Enter】キー…右の項目に移動</li> <li>. 【Shift】 + 【Tab】キー…左の項目に移動</li> <li>. 数字キーで入力</li> <li>. Windows 10では、OSが自動的に変更する場合あり</li> </ul> |
| 言語(Language)<br>□English(US) ■日本語(JP)                                                                                                    |                                                                                                    |
| <ul> <li>キーボードレイアウト</li> <li>英語</li> <li>フランス語</li> <li>ブラジル語</li> <li>オランダ語</li> <li>ドイツ語</li> <li>イタリア語</li> <li>スウェーデン語</li> <li>デンマーク語</li> <li>フィンランド語</li> <li>ノルウェー語</li> <li>ロシア語</li> <li>日本語</li> <li>韓国語</li> <li>中国語</li> </ul> | BIOSパスワードを設定している場合は設定不可                                                                                                    |
| ポインティングデバイスサポート<br>□使用しない ■使用する                                                                                                    |                                                                                                    |

## 詳細メニュー

□選択肢 ■初期値

| 設定項目                                                       | 備考                                                                             |
|------------------------------------------------------------|--------------------------------------------------------------------------------|
| 起動設定                                                       |                                                                                |
| 強制ネットワーク起動<br>■使用しない □使用する                                 |                                                                                |
| ネットワーク起動<br>□使用しない ■使用する                                   |                                                                                |
| IPV4環境でのネットワーク起動<br>□使用しない ■使用する                           | 下記の項目が次のように設定されているときに設定可能 <ul> <li>「ネットワークスタック」が「使用する」</li> <li>※注3</li> </ul> |
| IPV6環境でのネットワーク起動<br>□使用しない ■使用する                           | 下記の項目が次のように設定されているときに設定可能<br>◆「ネットワークスタック」が「使用する」<br>※注3                       |
| 起動エラー時の動作<br>□起動を続ける<br>■キー押下まで待つ                          | ※注2                                                                            |
| キーボードエラー検出<br>□使用しない ■使用する                                 |                                                                                |
| ドライブ設定                                                     |                                                                                |
| SMART診断<br>■使用しない □使用する                                    |                                                                                |
| ドライブ0<br>□使用しない ■使用する                                      | 接続されているデバイス名、およびディスク容量(接続<br>されているデバイスがストレージの場合)が表示される                         |
| キーボード設定                                                    |                                                                                |
| 起動時のNumLock設定<br>■オン □オフ                                   | Windowsログオン後は前回終了時の状態になる                                                       |
| シリアルポート設定                                                  |                                                                                |
| シリアルポート<br>□使用しない ■使用する                                    |                                                                                |
| I/Oアドレスと割り込み<br>■3F8/IRQ4 □2F8/IRQ3<br>□3E8/IRQ4 □2E8/IRQ3 | 下記の項目が次のように設定されているときに設定可能<br>◆「シリアルポート」が「使用する」                                 |

| 設定項目         |                                      | 備考                      |
|--------------|--------------------------------------|-------------------------|
| その他の内蔵デバイス設定 |                                      |                         |
|              | Audioコントローラー<br>□使用しない ■使用する         |                         |
|              | 内蔵LANデバイス<br>□使用しない ■使用する            |                         |
|              | 無線LAN / Bluetooth(R)<br>□使用しない ■使用する | 無線LAN/Bluetooth搭載機種のみ表示 |
| CPL          | J設定                                  |                         |
|              | AMD-V(TM)<br>□使用しない ■使用する            |                         |
| USI          | 3設定                                  |                         |
|              | USBポート<br>□使用しない ■使用する               |                         |
|              | 前面<br>□使用しない ■使用する                   |                         |
|              | USB C<br>□使用しない ■使用する                |                         |
|              | USB A<br>□使用しない ■使用する                |                         |
|              | 背面<br>□使用しない ■使用する                   |                         |
|              | USB C<br>□使用しない ■使用する                |                         |
|              | Alt+P対応USB A<br>□使用しない ■使用する         |                         |
|              | USB A<br>□使用しない ■使用する                |                         |
| 各種設定         |                                      |                         |
|              | MACアドレスパススルー<br>■使用しない □使用する         |                         |

#### □選択肢 ■初期値

| 設定項目                               |                                 |           | 備考                                                                                            |
|------------------------------------|---------------------------------|-----------|-----------------------------------------------------------------------------------------------|
| System Management                  |                                 |           |                                                                                               |
|                                    | 温度                              |           |                                                                                               |
|                                    | CPU                             |           | 温度センサー(CPU)の現在の状態                                                                             |
|                                    | Core                            |           | 温度センサー(Core)の現在の状態                                                                            |
|                                    | M.2                             |           | 温度センサー(M.2)の現在の状態                                                                             |
|                                    | SSD                             |           | 温度センサー(SSD)の現在の状態                                                                             |
|                                    | Memory                          |           | 温度センサー(Memory)の現在の状態                                                                          |
|                                    | Graphics                        |           | 温度センサー(Graphics)の現在の状態                                                                        |
| 11                                 | ベントログ設定                         |           |                                                                                               |
|                                    | イベントログ領域の状態                     | ŧ.        |                                                                                               |
|                                    | イベントログ内容の状態                     | ŧ.        |                                                                                               |
|                                    | イベントログの表示<br>>Enter             |           | ⇔ 『製品ガイド (共通編)』の「2章 BIOS」―「イベント<br>ログを確認する」を参照                                                |
|                                    | イベントログ<br>□保存しない ■保尊            | する        |                                                                                               |
|                                    | イベントログの消去<br>■いいえ<br>□次回起動時に消去し | ます        | 下記の項目が次のように設定されているときに設定可能<br>◆「イベントログ」が「保存する」<br>⇔『製品ガイド(共通編)』の「2章 BIOS」―「イベント<br>ログを消去する」を参照 |
|                                    | イベントログフル<br>■何もしない<br>□すぐに消去する  |           | 下記の項目が次のように設定されているときに設定可能<br>◆「イベントログ」が「保存する」                                                 |
|                                    | イベントログのマーク<br>>Enter            |           | 現在までのイベントログを既読に設定し、以降表示され<br>ないようにする                                                          |
| Realtek PCIe GBE Family Controller |                                 | ontroller | オンボードLANデバイスのオプションROMに関するサブ<br>メニュー<br>※注1                                                    |

注1:本設定は初期値のまま変更せずにお使いください。

注2:本設定を「起動を続ける」に設定しても、エラーメッセージは表示され、イベントログにも記録されます。

注3:ネットワークサーバーから起動するためには、「Wired for Management Baseline Version 2.0」に準拠 したインストレーションサーバーシステムが必要となります。

## セキュリティメニュー

#### □選択肢 ■初期値

| 設定項目                                           | 備考                                                                                                    |
|------------------------------------------------|----------------------------------------------------------------------------------------------------|
| 管理者用パスワード                                      | 設定状況を表示                                                                                                    |
| ユーザー用パスワード                                     | 設定状況を表示                                                                                                    |
| 管理者用パスワード設定<br>>Enter                          | ⇔『製品ガイド(共通編)』の「2章 BIOS」―「BIOSのパ<br>スワード機能を使う」を参照                                                                                                    |
| ユーザー用パスワード設定<br>>Enter                         | ⇔『製品ガイド(共通編)』の「2章 BIOS」―「BIOSのパ<br>スワード機能を使う」を参照                                                                                                    |
| ユーザー用パスワード文字数<br>3~32(初期値:4)                   | ・「管理者用パスワード」設定時に設定可能<br>・ユーザー用パスワードの設定可能文字数(3~32)を設定                                                                                                    |
| 起動時のパスワード入力<br>■使用しない<br>□最初のみ<br>□毎回          | <ul> <li>・「管理者用パスワード」設定時に設定可能</li> <li>・使用しない…本製品の起動時に、パスワード入力の要求なし</li> <li>・最初のみ…本製品の電源を入れたときにのみ、パスワード入力を要求</li> <li>・毎回…本製品の起動時ごとに、パスワード入力を要求</li> <li>⇔『製品ガイド(共通編)』の「2章 BIOS」ー「BIOSのパスワード機能を使う」を参照</li> </ul>                                                            |
| 自動ウェイクアップ時<br>■使用しない □使用する                     | <ul> <li>・LAN / タイマーなどによる自動ウェイクアップ時のパス<br/>ワード要求有無を設定</li> <li>・下記の項目が次のように設定されているときに設定可能</li> <li>・「起動時のパスワード」が「最初のみ」または「毎回」</li> <li>・使用しない…自動ウェイクアップ時での起動時に、パス<br/>ワード入力を要求なし</li> <li>・使用する…自動ウェイクアップ時での起動時に、パス<br/>ワード入力の要求</li> <li>・ハードディスクパスワードの入力スキップは不可</li> </ul> |
| 取外し可能なディスクからの起動制限<br>■使用しない □使用する              | <ul> <li>「管理者用パスワード」設定時に設定可能</li> <li>使用しない … 全てのユーザーが取外し可能なディスクから起動可能</li> <li>使用する…管理者だけが取外し可能なディスクから起動可能</li> </ul>                                                                                                    |
| システムファームウェア更新機能<br>□使用しない ■使用する<br>□使用する(制限付き) | ※注1                                                                                                    |
| デバイスファームウェア更新機能<br>■使用する<br>□使用する(制限付き)        |                                                                                                    |
| 起動メニュー<br>□使用しない ■使用する<br>□毎回表示する              |                                                                                                    |

□選択肢 ■初期値

| 設定項目                              | 備考                                                                                                    |
|-----------------------------------|----------------------------------------------------------------------------------------------------|
| システムファームウェアロールバック<br>■使用しない □使用する | 7                                                                                                    |
| ハードディスクセキュリティ                     |                                                                                                    |
| ドライブ0用パスワード                       | 設定状況を表示                                                                                                |
| ドライブ0用パスワード設定                     | 電源投入直後にBIOSセットアップを起動した場合に設定<br>可能<br>⇔『製品ガイド(共通編)』の「2章 BIOS」―「BIOSのパ<br>スワード機能を使う」を参照                  |
| 所有者情報                             |                                                                                                    |
| 所有者情報                             | 設定状況を表示                                                                                                |
| 所有者情報設定<br>>Enter                 |                                                                                                    |
| TPM(セキュリティチップ)設定                  |                                                                                                    |
| セキュリティチップデバイス<br>AMD fTPM         |                                                                                                    |
| ファームウェア版数                         |                                                                                                    |
| ベンダー                              |                                                                                                    |
| セキュリティチップ<br>□使用しない ■使用する         | 設定変更は再起動後に有効                                                                                           |
| TPM状態の変更内容<br>■変更しない □クリアする       | 下記の項目が次のように設定されているときに設定可能<br>◆「セキュリティチップ」が「使用する」<br>⇔『製品ガイド(共通編)』の「2章 BIOS」―「セキュリ<br>ティチップの設定を変更する」を参照 |
| セキュアブート設定                         |                                                                                                    |
| セキュアブート                           | ・設定状態を表示<br>・「セキュアブート機能」が「使用する」時は「有効」、<br>「使用しない」時は「無効」と表示される                                          |
| 署名情報の保護                           | <ul> <li>・設定状態を表示</li> <li>・「無効(セットアップモード)」または「有効(ユーザー<br/>モード)」と表示される</li> </ul>                      |
| 署名情報の状態                           | <ul> <li>・設定状態を表示</li> <li>・「標準」または「カスタム」と表示される</li> </ul>                                             |
| セキュアブート機能<br>□使用しない ■使用する         |                                                                                                    |

□選択肢 ■初期値

| 設定項目                              | 備考                                                                                                    |
|-----------------------------------|----------------------------------------------------------------------------------------------------|
| 署名情報設定<br>■標準 □カスタム               |                                                                                                    |
| 署名情報の管理                           |                                                                                                    |
| 署名情報の初期化<br>□使用しない ■使用する          | 下記の項目が次のように設定されているときに設定可能<br>◆「署名情報設定」が「カスタム」                                                          |
| 署名情報の初期化                          | <ul> <li>下記の項目が次のように設定されているときに表示/設定可能</li> <li>●「署名情報設定」が「カスタム」</li> <li>●「署名情報の初期化」が「使用する」</li> </ul> |
| 署名情報の削除                           | <ul> <li>下記の項目が次のように設定されているときに表示/設定可能</li> <li>「署名情報設定」が「カスタム」</li> <li>「署名情報の初期化」が「使用しない」</li> </ul>  |
| キーの保存                             | 下記の項目が次のように設定されているときに設定可能<br>・「署名情報設定」が「カスタム」                                                          |
| Device Guard Ready                |                                                                                                    |
| 3rd-party UEFI CA<br>□使用しない ■使用する | 下記の項目が次のように設定されているときに設定可能<br>・「署名情報設定」が「カスタム」                                                          |
| Restore DB defaults               | 下記の項目が次のように設定されているときに設定可能<br>・「署名情報設定」が「カスタム」                                                          |
| Secure Boot variable              |                                                                                                    |
| Platform Key(PK)                  |                                                                                                    |
| Details                           | 下記の項目が次のように設定されているときに設定可能<br>・「署名情報設定」が「カスタム」                                                          |
| Save To File                      | 下記の項目が次のように設定されているときに設定可能<br>◆「署名情報設定」が「カスタム」                                                          |
| Set New Key                       | 下記の項目が次のように設定されているときに設定可能<br>◆「署名情報設定」が「カスタム」                                                          |
| Delete Key                        | 下記の項目が次のように設定されているときに設定可能<br>◆「署名情報設定」が「カスタム」                                                          |

#### □選択肢 ■初期値

| 設定項目                  | 備考                                            |
|-----------------------|-----------------------------------------------|
| Key Exchange Key      |                                               |
| Details               | 下記の項目が次のように設定されているときに設定可能<br>・「署名情報設定」が「カスタム」 |
| Save To File          | 下記の項目が次のように設定されているときに設定可能<br>・「署名情報設定」が「カスタム」 |
| Set New Key           | 下記の項目が次のように設定されているときに設定可能<br>・「署名情報設定」が「カスタム」 |
| Append Key            | 下記の項目が次のように設定されているときに設定可能<br>・「署名情報設定」が「カスタム」 |
| Delete Key            | 下記の項目が次のように設定されているときに設定可能<br>・「署名情報設定」が「カスタム」 |
| Authorized Signatures |                                               |
| Details               | 下記の項目が次のように設定されているときに設定可能<br>・「署名情報設定」が「カスタム」 |
| Save To File          | 下記の項目が次のように設定されているときに設定可能<br>・「署名情報設定」が「カスタム」 |
| Set New Key           | 下記の項目が次のように設定されているときに設定可能<br>・「署名情報設定」が「カスタム」 |
| Append Key            | 下記の項目が次のように設定されているときに設定可能<br>・「署名情報設定」が「カスタム」 |
| Delete Key            | 下記の項目が次のように設定されているときに設定可能<br>・「署名情報設定」が「カスタム」 |
| Forbidden Signatures  |                                               |
| Details               | 下記の項目が次のように設定されているときに設定可能<br>・「署名情報設定」が「カスタム」 |
| Save To File          | 下記の項目が次のように設定されているときに設定可能<br>・「署名情報設定」が「カスタム」 |
| Set New Key           | 下記の項目が次のように設定されているときに設定可能<br>◆「署名情報設定」が「カスタム」 |
| Append Key            | 下記の項目が次のように設定されているときに設定可能<br>・「署名情報設定」が「カスタム」 |
| Delete Key            | 下記の項目が次のように設定されているときに設定可能<br>・「署名情報設定」が「カスタム」 |

#### □選択肢 ■初期値

| 設定項目                  | 備考                                            |
|-----------------------|-----------------------------------------------|
| Authorized TimeStamps |                                               |
| Details               | 下記の項目が次のように設定されているときに設定可能<br>◆「署名情報設定」が「カスタム」 |
| Save To File          | 下記の項目が次のように設定されているときに設定可能<br>◆「署名情報設定」が「カスタム」 |
| Set New Key           | 下記の項目が次のように設定されているときに設定可能<br>◆「署名情報設定」が「カスタム」 |
| Append Key            | 下記の項目が次のように設定されているときに設定可能<br>◆「署名情報設定」が「カスタム」 |
| Delete Key            | 下記の項目が次のように設定されているときに設定可能<br>◆「署名情報設定」が「カスタム」 |
| OSRecivery Signatures |                                               |
| Set New Key           | 下記の項目が次のように設定されているときに設定可能<br>◆「署名情報設定」が「カスタム」 |
| Append Key            | 下記の項目が次のように設定されているときに設定可能<br>◆「署名情報設定」が「カスタム」 |

注1:「使用する(制限付き)」に設定したときは、Windows UpdateによるBIOS更新機能は利用できません。

## 電源管理メニュー

□選択肢 ■初期値

| 設定項目                                           | 備考                                                                                                    |
|------------------------------------------------|----------------------------------------------------------------------------------------------------|
| AC通電再開時の動作<br>□電源OFF<br>□電源ON<br>□自動<br>■使用しない | <ul> <li>・設定変更は再起動後に有効</li> <li>・電源OFF…通電再開時に一瞬電源が入り、WoLなどを初<br/>期化。その後電源OFF。</li> <li>・自動…電源断発生時の状態による。<br/>起動中、スリープは「電源ON」<br/>シャットダウンは「電源OFF」</li> <li>※注1</li> </ul> |
| 電源オフ時のUSB電源供給<br>■電源OFF □電源ON                  | 設定変更は再起動後に有効                                                                                                    |
| LAN によるウェイクアップ<br>■使用しない □使用する                 | 設定変更は再起動後に有効<br>※注2<br>※注3<br>※注4<br>⇔『製品ガイド(共通編)』の「2章 BIOS」一「Wake on<br>LANを有効にする」を参照                                                                                   |
| 時刻による電源ON<br>■使用しない □使用する                      | 設定変更は再起動後に有効<br>※注2<br>※注3<br>※注5                                                                                                    |
| 時刻<br>HH:MM:SS                                 | 下記の項目が次のように設定されているときに設定可能 ・「時刻による電源ON」が「使用する」                                                                                                    |
| 日付<br>0~31                                     | 下記の項目が次のように設定されているときに設定可能 ・「時刻による電源ON」が「使用する」                                                                                                    |
| キーボードによるウェイクアップ<br>■使用しない □使用する<br>□専用キーのみ     | 下記の項目が次のように設定されているときに設定可能 ◆「電源オフ時のUSB電源供給」が「電源ON」                                                                                                    |
| Alt+P<br>■使用しない □使用する                          | 下記の項目が次のように設定されているときに設定可能 <ul> <li>「キーボードによるウェイクアップ」が「専用キーのみ」</li> </ul>                                                                                                 |

注1: UPSなどを使って通電再開時に電源を投入させたい場合は、「電源ON」に設定してください。ただし、 「電源ON」設定時に、本製品の電源切断状態からAC入力に瞬断が発生すると、本製品の電源が投入され ることがあります。

- 注2:Windowsの高速スタートアップを無効にしてください。
- 注3:「AC通電再開時の動作」を「使用しない」に設定した場合、停電などのAC電源切断が発生すると、次に本製品の電源を入れるまで本機能は使用できなくなります。
- 注4: 省電力状態(スリープ状態)からレジューム(復帰)させることはできません。デバイスマネージャーでの設定が必要です。
- 注5: 省電力状態(スリープ状態)からレジューム(復帰)させることはできません。タスクスケジューラまた はタスクでの設定が必要です。

|    | 設定項目                                                                                                    | 備考                                                                                                    |
|----|----------------------------------------------------------------------------------------------------|----------------------------------------------------------------------------------------------------|
| 起動 | bデバイス順位の初期化<br>∎いいえ □はい                                                                                  |                                                                                                    |
| UE | FI起動デバイス追加時の優先順位<br>■最下位 □最上位 □標準                                                                        |                                                                                                    |
| 起重 | カデバイスの優先順位                                                                                               | OSを読み込むデバイスの優先順位を設定 <sup>※注1</sup><br>⇔『製品ガイド (共通編)』の「2章 BIOS」―「起動デバ<br>イスを変更する」を参照                                                                                            |
|    | Boot Optiovn #n                                                                                          | nは起動の順位を示す                                                                                                    |
|    | #1: Windows Boot Manager<br>([HDDデバイス名])<br>#2: UEFI: IPv4<br>[LANデバイス名]<br>#3: UEFI: IPv6<br>[LANデバイス名] | <ul> <li>カスタムメイドオプションおよびお使いの状況により、<br/>起動順位および起動順位の数は異なる</li> <li>「UEFI: [CD/DVDドライブ名]」は、UEFI起動可能なディ<br/>スクをセットしている場合に表示</li> <li>UEFIアプリケーションが、優先順位を変更することが<br/>ある</li> </ul> |

注1: ネットワークサーバーから起動するためには、「Wired for Management Baseline Version 2.0」に準拠 したインストレーションサーバーシステムが必要となります。

## 終了メニュー

| 設定項目         | 備考                                                                                                    |
|--------------|----------------------------------------------------------------------------------------------------|
| 変更を保存して終了する  |                                                                                                    |
| 変更を保存せずに終了する |                                                                                                    |
| 標準設定値を読み込む   | <ul> <li>次の項目は対象外</li> <li>システム時刻</li> <li>システム日付</li> <li>言語(Language)</li> <li>キーボードレイアウト</li> <li>管理者用パスワード</li> <li>ユーザー用パスワード</li> <li>ユーザー用パスワード</li> <li>バードディスクパスワード</li> <li>・起動時のパスワード入力</li> <li>・所有者情報</li> <li>セキュアブート機能</li> <li>・起動デバイスの優先順位</li> <li>* 『製品ガイド(共通編)』の「2章 BIOS」一「ご購入時の設定に戻す」を参照</li> </ul> |
| 変更前の値を読み込む   |                                                                                                    |
| 変更を保存する      |                                                                                                    |
| 変更を保存して電源を切る |                                                                                                    |